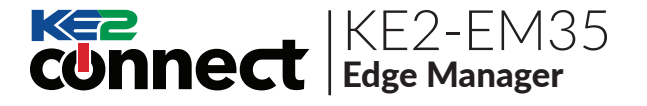

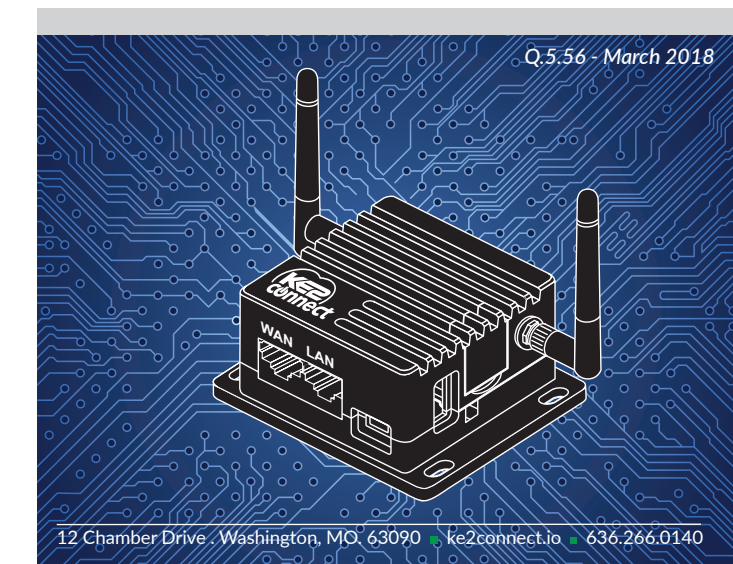

# Hardware:

- EM-35 Router
- Micro USB Power Cable

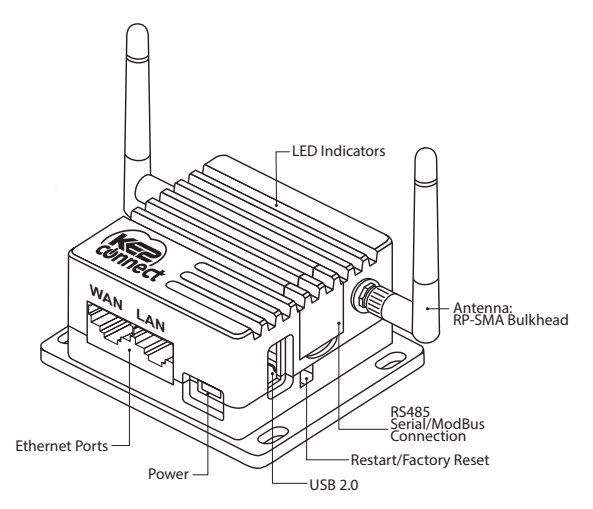

©Copyright 2018 KE2 Connect Inc.

### **Restart/Factory Reset:**

- Press & hold for **3 seconds**, then release to **Restart** the KE2-EM35.
- Press & hold for **10 seconds** to **Reset to Factory Defaults.**

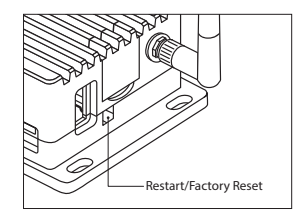

# **Specifications:**

| CPU                 | 650 MHz                                 |
|---------------------|-----------------------------------------|
| Memory Storage      | 16MB Nor + 128MB Nand Dual Flash        |
| Frequency           | 2.4 GHz                                 |
| Transmission Rate   | 144 Mbps                                |
| Max Tx Power        | 18 dBm                                  |
| Protocol            | 802.11 b/g/n                            |
| WAN/LAN             | 10/100                                  |
| Power Input         | 5V / 1A                                 |
| Power Consumption   | <2W                                     |
| Dimension           | 3.15 x 2.5 x 1.5 Inches/80 x 64 x 25 mm |
| Working Temperature | 32°F - 122°F / 0°C - 50°C               |
|                     |                                         |

# Connect:

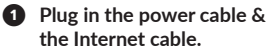

- When powered up, your KE2-EM35 will broadcast a WiFi signal with the SSID: **KE2EDGE-xxxxxx**
- Plug the Internet cable (data only) into WAN.

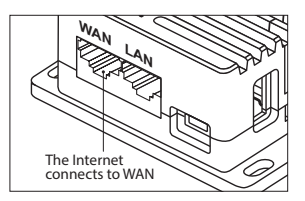

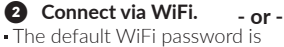

printed on the bottom of the KE2-EM35

#### WiFi: KE2EDGE-xxxxxx

• Search the SSID and connect to it.

WiFi PW: • • • • • •

### 2 Connect via LAN.

• Plug the cable connecting your computer into LAN.

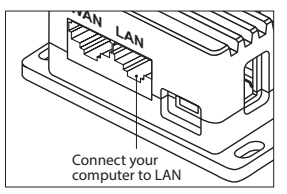

### **3** Setting up the KE2-EM35.

• Visit http://192.168.50.1 in your browser, to set up your KE2-EM35.

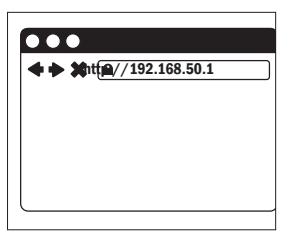

### Internet Connection:

 After you have plugged in your KE2-EM35 to the WAN, you will see the main web interface.

#### DHCP/Static

The default protocol is DHCP. If your network needs a static setting, you can change it to Static later, via the System Console.

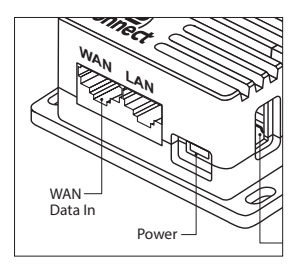

# Access the Local Dashboard:

To access the KE2-EM35, connect to the same network as the device. Since it is an Ethernet device, speaking TCP/IP, users can connect to it by simply launching their preferred web browser, and typing in the address bar: http://em35 -or- http://192.168.50.1. This brings the user to their local dashboard.

# The Local Dashboard:

• Once connected to the dashboard, the user will immediately see up to 35 devices displayed.

#### Device Access

For controllers on the network, simply click the IP address of the controller, to immediately connect to that controller's home page.

#### - Access the Management Console

To access the Management Console, select the Manage button in the upper right corner of the dashboard screen.

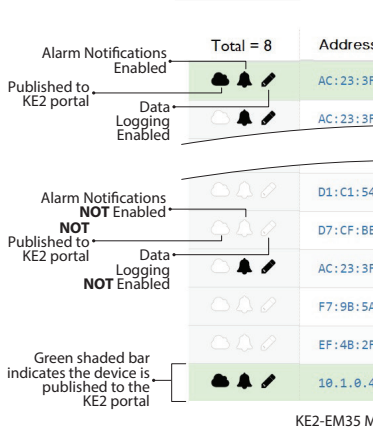

Devices

Address & Firm

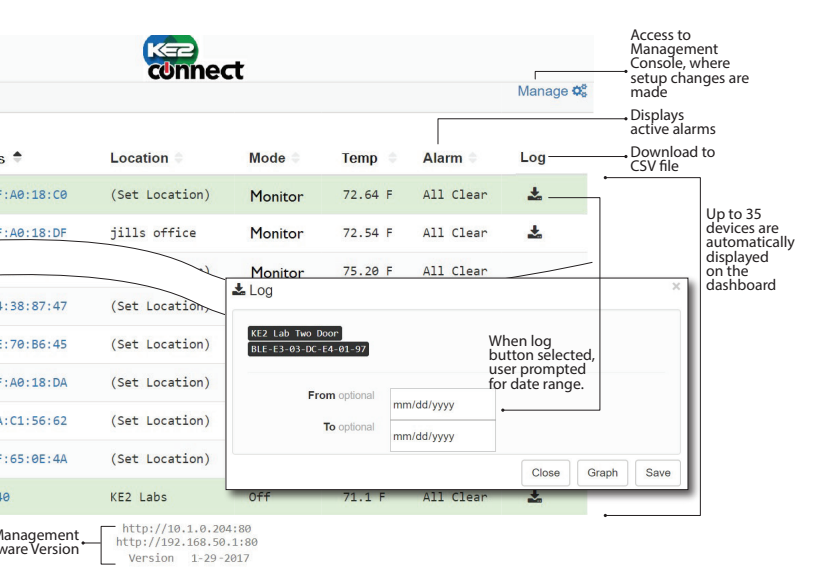

# Management Console:

A User Name and Password are required when accessing the Management Console. When logged in to the Management page, users can make changes to the following settings: Customize Portal, Alarm Notifications, Data Logging & System Updates. A detailed look at each of these follows.

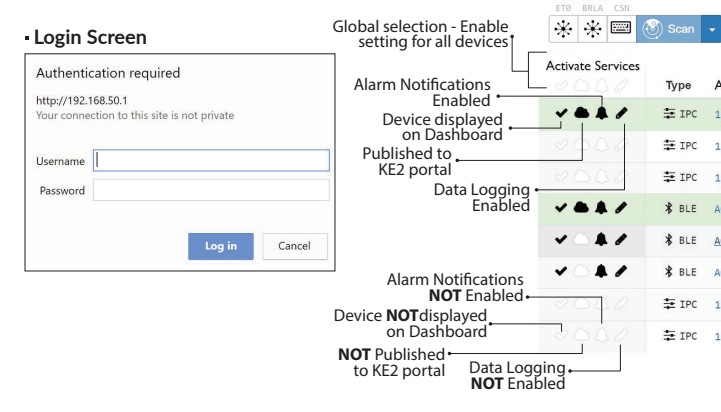

Devices

10 10 A

|                  |                       | Custo               | mize your po     | ortal                                                                       |
|------------------|-----------------------|---------------------|------------------|-----------------------------------------------------------------------------|
|                  |                       |                     | Setup alarm r    | notifications                                                               |
|                  |                       |                     | Data log         | ging setup                                                                  |
|                  |                       |                     | Şys              | tem updates                                                                 |
|                  |                       |                     |                  |                                                                             |
|                  | connect               | - 4                 | . / 0            |                                                                             |
|                  |                       | D                   | ashboard 🖵 ?     | Allow KE2 to manage/configure                                               |
|                  |                       | Allow ven           | dor assistance   | EM35 and all devices remotely                                               |
| 1                |                       | Show client         | nt services      | → Access KE2- EM35 (with valid                                              |
|                  |                       | Show only           | / KE2 services — | subscription) from Portal                                                   |
|                  |                       |                     |                  | <ul> <li>Automatically discover and<br/>display ONLY KE2 devices</li> </ul> |
| ddress           | Host                  | Description         | Domain           |                                                                             |
| 0.1.0.40         | 00:04:A3:50:AA:07     | KE2 Labs            | D320AN           | Management Console<br>will display all* of the KE2                          |
| 0.1.0.11         | 54:10:EC:4B:8B:6D     | Test Unit KE2 Therm |                  | devices connected to the<br>Network directly or                             |
| 0.1.0.121        | 00:04:A3:14:91:A5     | (Set Location)      |                  | through the KE2-EM35s.                                                      |
| C:23:3F:A0:18:C0 | BLE:AC:23:3F:A0:18:C0 |                     | IKNIQV           | *While theoretically unlim-<br>ited, performance speed                      |
| C:23:3F:A0:18:DF | BLE:AC:23:3F:A0:18:DF | (Set Location)      |                  | will vary based on the<br>number of connections /                           |
| C:23:3F:A0:18:DA | BLE:AC:23:3F:A0:18:DA |                     |                  | devices.                                                                    |
| 0.1.0.142        | E4:95:6E:4C:E1:29     | CFR 10.1.0.142      |                  | Tested to 50 devices with-<br>out noticeable loss of                        |
| 0.1.0.146        | 00:04:A3:50:A1:AF     | OZ R594             |                  | speed                                                                       |

| Managemen                                                                                                    | t Console Features:                                                                                                    | Devices | • 🗖 Devices                                                            |
|----------------------------------------------------------------------------------------------------|----------------------------------------------------------------------------------------------------|---------|------------------------------------------------------------------------|
| Devices                                                                                                    | → Discovered KE2 devices                                                                                                    |         | ↑ ® ♀<br>enp10 CSN<br>🔆 📟 🛞 Scan 🗸                                     |
| Access 🗆 —                                                                                                    | Setup or change the Portal Site<br>name and Password                                                                                                    |         | Type                                                                   |
| 🔺 🖡 Alerts 🗌 🛛 —                                                                                                    | Enter e-mail or text addresses for<br>notifications & preferred "Subject" line<br>(If multiple addresses are entered, use a<br>comma to seperate each address)                                                                                                    |         | ▼ OLD V ≠ IPC                                                          |
| 🖋 Logs 🗹 🛛 —                                                                                                    | <ul> <li>Establish the frequency that<br/>data points are logged</li> </ul>                                                                                                    | Access  | Portal                                                                 |
| 10020 U.D. 100                                                                                                    |                                                                                                    |         |                                                                        |
| System —                                                                                                    | <ul> <li>Updates &amp; advanced<br/>configurations</li> </ul>                                                                                                    |         |                                                                        |
| ×✿ System —                                                                                                    | <ul> <li>Updates &amp; advanced<br/>configurations</li> <li>System</li> </ul>                                                                                                    | Alerts  | ^ ♣ Alerts 🗆                                                           |
| <ul> <li>System —</li> <li>Logs</li> <li>∠Logs Ø</li> </ul>                                                                                                    | Updates & advanced configurations System                                                                                                    | Alerts  | Alerts                                                                 |
| <ul> <li>♥ System —</li> <li>Logs</li> <li>Logs Ø     <li>Frequency     <li>Frequency </li> </li></li></ul>                                                                                                    | Updates & advanced configurations      System      System      Definition                                                                                                    | Alerts  | Alerts To required abc123@gmail.com                                    |
| System      Logs      Logs      Logs      Frequency      60 MIN                                                                                                    | Updates & advanced configurations  System      System      Definition      Definition         | Alerts  | Alerts To required abc123@gmail.com SMTP advanced                      |
| System      Logs      Logs      Frequency      60 MIN  Records rotate after                                                                                                    | Updates & advanced configurations                                                                                                    | Alerts  | Alerts To required abc123@gmail.com SMTP advanced                      |
| System      Logs      Logs      Logs      Consider a stars      10000      Logs      Logs | Updates & advanced configurations  System  Configurations  System  Configurations  System  Configurations  Configurations  Co | Alerts  | Alerts To required abc123@gmail.com SMTP edvanced Server hostname:port |

|          |                   |             | Dashboard 🖵 ?                                                                                             |
|----------|-------------------|-------------|----------------------------------------------------------------------------------------------------|
|          |                   |             | <ul> <li>Allow vendor assistance</li> <li>Show client services</li> <li>Show only KE2 services</li> </ul> |
| indpoint | Host              | Description | Domain                                                                                                    |
| 0.1.0.40 | 00:04:A3:50:AA:07 | KE2 Labs    |                                                                                                    |

|    | Site           | Pass |  |
|----|----------------|------|--|
| C. | KE2EDGE-5113CA |      |  |
|    |                |      |  |

| From                            | Subject                      |
|---------------------------------|------------------------------|
| ke2connect-alarms@ke2connect.io | Enterprise Edge Manager Alar |
|                                 |                              |
|                                 |                              |
| Username                        | Password                     |
| Username                        | Password                     |

- This device complies with Part 15 of the FCC Rules. Operation is subject to the following two conditions: (1) this device may not cause harmful interference, and (2) this device must accept any interference received, including interference that may cause undesired operation.
- Changes or modifications not expressly approved by KE2 Connect could void the user's authority to operate the equipment.
- This equipment has been tested and found to comply with the limits for a Class B digital device, pursuant to Part 15 of the FCC Rules. These limits are designed to provide reasonable protection against harmful interference in a residential installation. This equipment generates, uses and can radiate radio frequency energy and, if not installed and used in accordance with the instructions, may cause harmful interference to radio communications. However, there is no guarantee that interference will not occur in a particular installation. If this equipment does cause harmful interference to radio or television reception, which can be determined by turning the equipment off and on, the user is encouraged to try to correct the interference by one or more of the following measures:
  - Reorient or relocate the receiving antenna.
  - Increase the separation between the equipment and receiver.
  - Connect the equipment into an outlet on a circuit different from that to which the receiver is connected.
  - Consult the dealer or an experienced radio/TV technician for help